# **RENOVAÇÃO DE LIVROS VIA SISTEMA PERGAMUM**

### 1. Entre na página do IFMG Piumhi e clique em "Ensino" à sua esquerda:

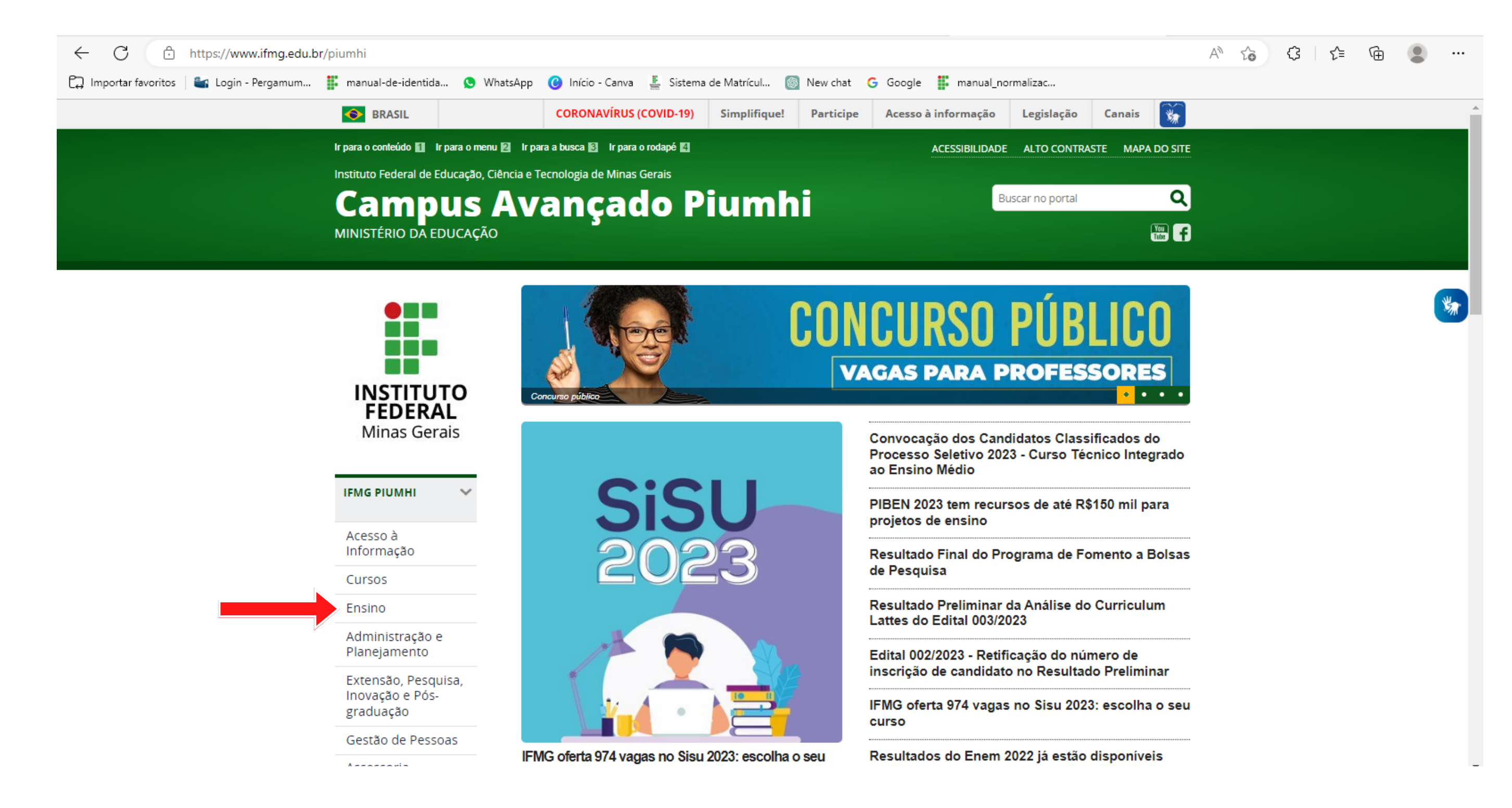

### 2.Clique em "Biblioteca":

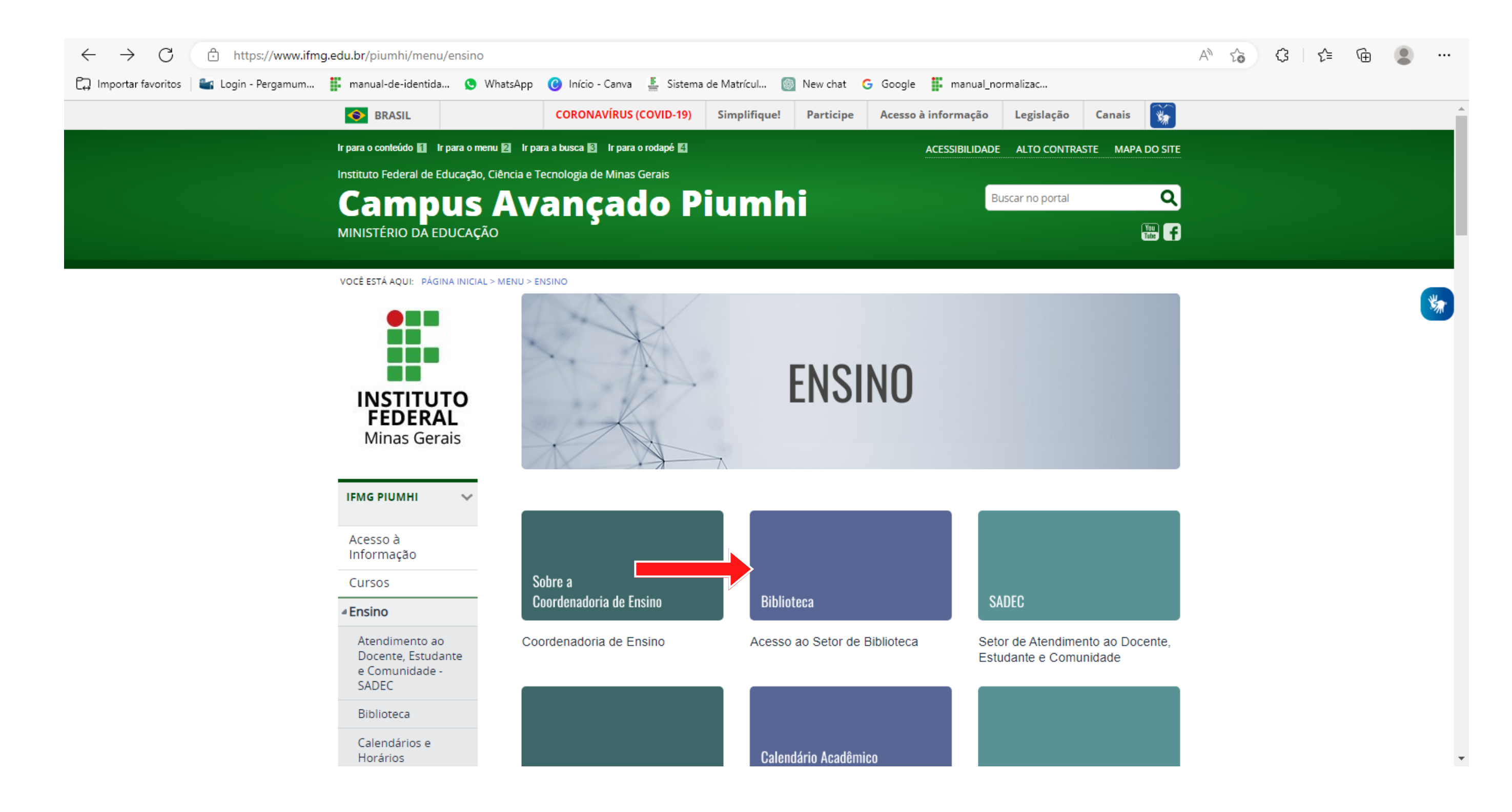

#### 3. Selecione "Consulta ao Acervo":

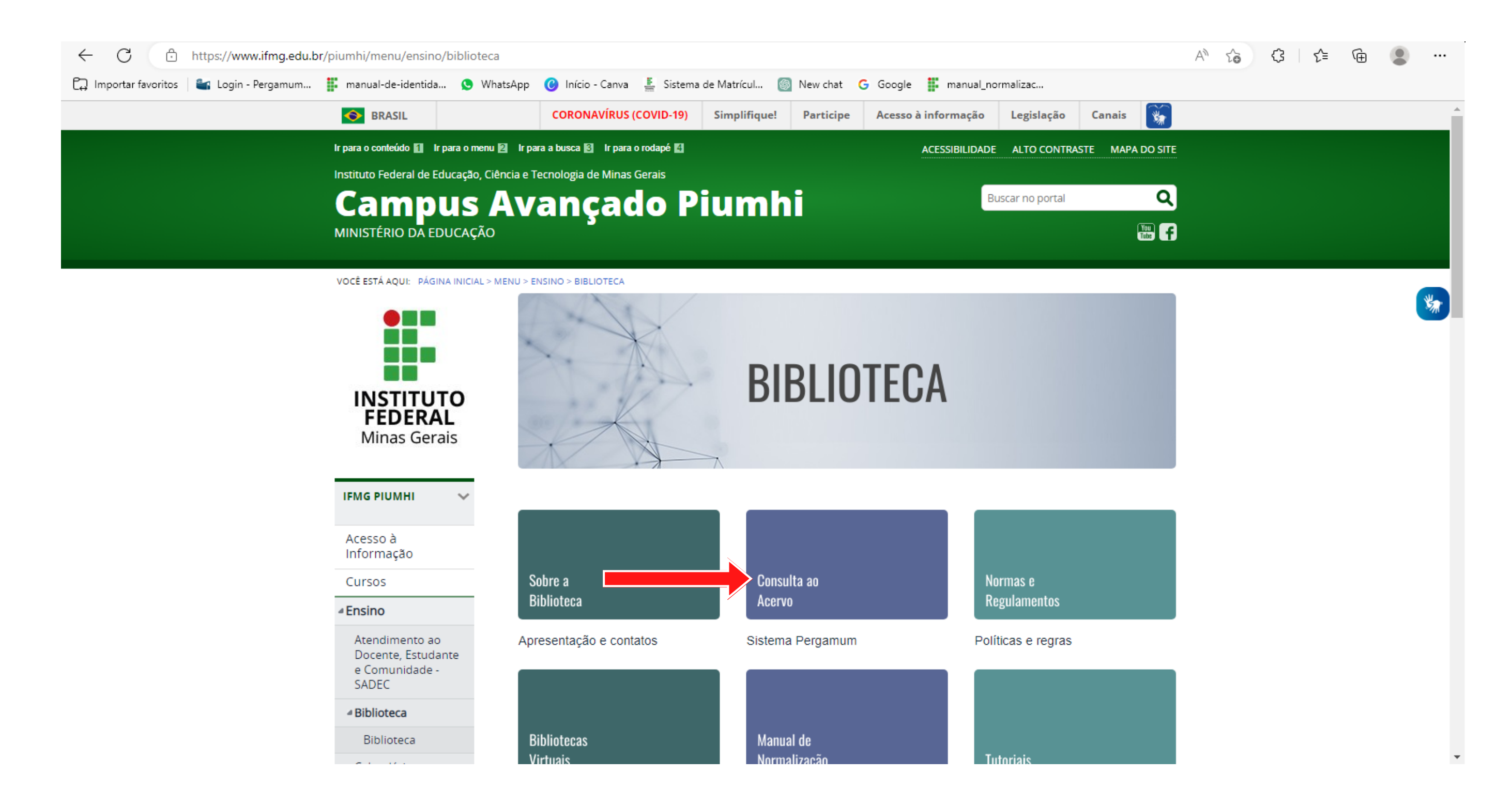

#### 3. Clique na imagem do Pergamum:

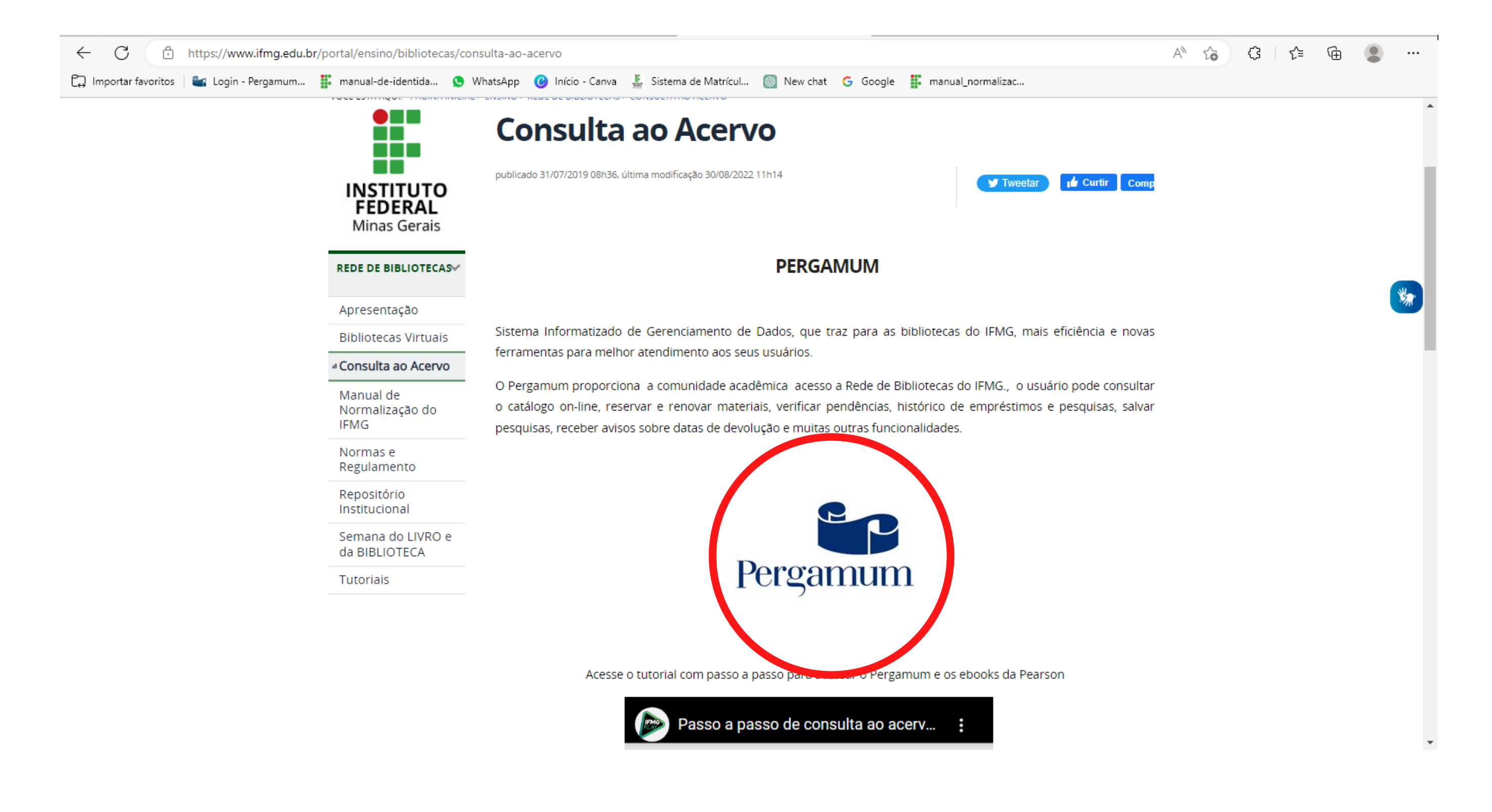

# 4. No canto superior direito, Clique em "Entrar":

| ← C                                                                                                    | A 😚 🕄 🗲 🔂 🔍 |  |  |  |  |  |
|----------------------------------------------------------------------------------------------------|-------------|--|--|--|--|--|
| 💭 Importar favoritos   🖴 Login - Pergamum 貰 manual-de-identida 🕓 WhatsApp 🕜 Início - Canva 🕌 Sistema de Matrícul 🝥 New chat G Google 🏭 manual_normalizac                             |             |  |  |  |  |  |
| CESSIBILIDADE -                                                                                                    |             |  |  |  |  |  |
| INSTITUTO FEDERAL         Minas Gerais         Pesquisa Gerat       Pesquisa Avançada         E-books       Autoridades       Novas aquisições       Mutimeios       Atos normativos | Entrar      |  |  |  |  |  |
| Digite sua busca aqui                                                                                                    |             |  |  |  |  |  |
| Histórico                                                                                                    |             |  |  |  |  |  |
| i Bibliotecas Digitais Treinamentos O Atendimento                                                                                                    |             |  |  |  |  |  |
| Bibliotecas Digitais                                                                                                    |             |  |  |  |  |  |
| Nenhuma informação para exibir!                                                                                                    |             |  |  |  |  |  |
| Elogios, sugestões, etc Sugestões para aquisição Catálogo Rede Pergamum                                                                                                    |             |  |  |  |  |  |
| A 🛪 Idioma: 💿 Português   💿 Español                                                                                                    |             |  |  |  |  |  |

## 5. Realize seu login:

## Usuário: Número do CPF (Apenas números) Senha: (6 Números) cadastrada na Biblioteca.

### Em seguida, clique em "Acessar":

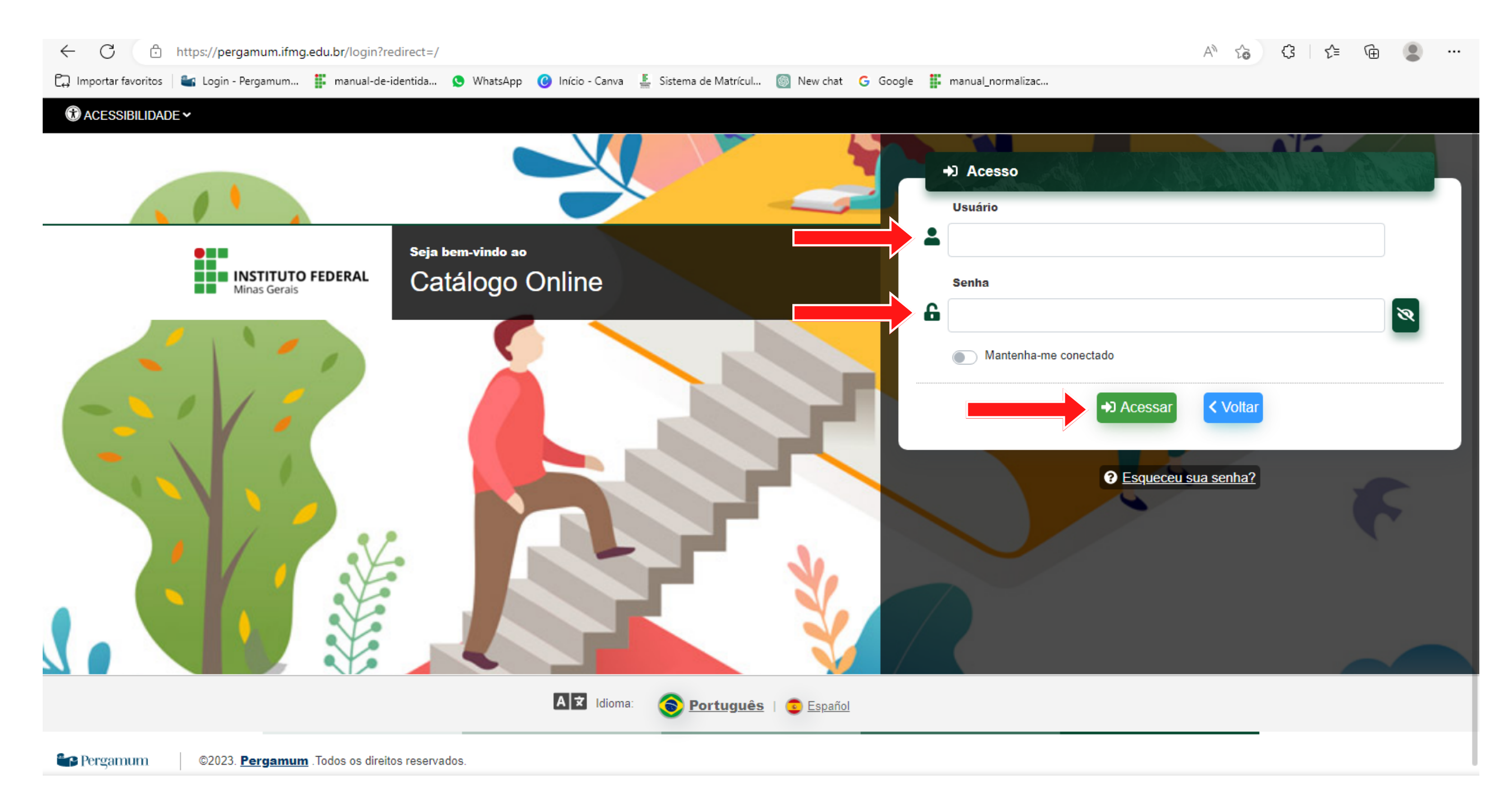

# 6. Clique em "Renovar":

| ← C 🗈 https://               | /pergamum.ifmg.edu.br/pergamum/biblioteca_s/meu_pergamum/in | dex.php?flag=index.php                                                | AN to             | 3 \                       | è 😩 …         |
|------------------------------|-------------------------------------------------------------|-----------------------------------------------------------------------|-------------------|---------------------------|---------------|
| 🟳 Importar favoritos 🛛 🛀 Log | gin - Pergamum 🏢 manual-de-identida 🜖 WhatsApp ( Início -   | Canva 🚆 Sistema de Matrícul 🚳 New chat 🕒 Google 🏢 manual_normalizac   |                   |                           |               |
| Logotipo Aqui                | Pergamum                                                    |                                                                       |                   |                           | Logout        |
| 172px X 74px                 | Weverton de Oliveira Rodrigues,                             | Seja bem-vindo(a)!                                                    |                   | Alto contra               | ste (?) Ajuda |
| Serviços ·                   | Informativo                                                 | <b>Q</b> Títulos pendentes                                            |                   |                           |               |
| Empréstimo 🕨                 |                                                             |                                                                       | Data<br>Devolução | Nº Renovações /<br>Limite |               |
| Perfil de interesse          |                                                             | • Introdução à ciência da computação / 2008 - Livros                  | 15/02/2023        |                           | 🖓 Renovar     |
| Solicitações                 |                                                             | <ul> <li>Lógica de programação - 13. ed. / 2014 - Livros</li> </ul>   | 15/02/2023        | 0 / 5                     | 🗘 Renovar     |
| Comentarios                  |                                                             | • Informática : conceitos básicos - 9. ed. rev. e atu / 2014 - Livros | 15/02/2023        | 0 / 5                     | 🗘 Renovar     |
| Bibliotecas Digitais         |                                                             | Dicionário de computação e informática / 2010 - Livros                | 15/02/2023        | 0 / 5                     | 🗘 Renovar     |
| Dados pessoais               |                                                             | <u>C++ absoluto / 2004 - Livros</u>                                   | 23/02/2023        | 1/5                       | 🗘 Renovar     |
|                              |                                                             |                                                                       |                   |                           |               |
|                              |                                                             |                                                                       |                   |                           |               |
|                              |                                                             | QTítulos reservados                                                   |                   |                           | <b>↑↓</b>     |
|                              |                                                             | QCesta Permanente                                                     |                   |                           | <b>†</b> ↓    |
| Pergamum                     |                                                             |                                                                       |                   |                           |               |